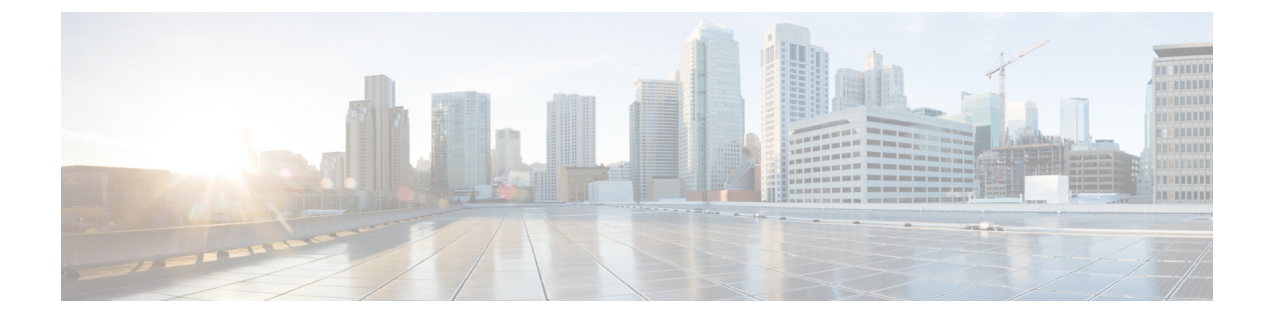

# **Configuring IPv6 Web Authentication**

- Prerequisites for IPv6 Web Authentication, page 1
- Restrictions for IPv6 Web Authentication, page 1
- Information About IPv6 Web Authentication, page 2
- How to Configure IPv6 Web Authentication, page 3
- Verifying IPv6 Web Authentication, page 9
- Additional References, page 10
- Feature Information for IPv6 Web Authentication, page 11

# **Prerequisites for IPv6 Web Authentication**

The following configurations must be in place before you start with IPv6 Web Authentication:

- IPv6 Device Tracking.
- IPv6 DHCP Snooping.
- Disable security of type 802.1x on the wlan.
- Each WLAN must have a vlan associated to it.
- Change the default wlan setting from shutdown to no shutdown.

#### **Related Topics**

Enabling Security on the WLAN, on page 4

# **Restrictions for IPv6 Web Authentication**

The following restrictions are implied when using IPv6 web authentication:

#### **Related Topics**

Enabling Security on the WLAN, on page 4

# **Information About IPv6 Web Authentication**

Web authentication is a Layer 3 security feature and the switch disallows IP traffic (except DHCP and DNS -related packets) from a particular client until it supplies a valid username and password. It is a simple authentication method without the need for a supplicant or client utility. Web authentication is typically used by customers who deploy a guest-access network. Traffic from both, HTTP and HTTPS, page is allowed to display the login page.

Note

Web authentication does not provide data encryption and is typically used as simple guest access for either a hot spot or campus atmosphere, where connectivity is always a factor.

A WLAN is configured as **security webauth** for web based authentication. The switch supports the following types of web based authentication:

- Web Authentication The client enters the credentials in a web page which is then validated by the Wlan controller.
- Web Consent The Wlan controller presents a policy page with Accept/Deny buttons. Click Accept button to access the network.

A Wlan is typically configured for open authentication, that is without Layer 2 authentication, when web-based authentication mechanism is used.

### **Web Authentication Process**

The following events occur when a WLAN is configured for web authentication:

- The user opens a web browser and enters a URL address, for example, *http://www.example.com*. The client sends out a DNS request for this URL to get the IP address for the destination. The switch bypasses the DNS request to the DNS server, which in turn responds with a DNS reply that contains the IP address of the destination *www.example.com*. This, in turn, is forwarded to the wireless clients.
- The client then tries to open a TCP connection with the destination IP address. It sends out a TCP SYN packet destined to the IP address of *www.example.com*.
- The switch has rules configured for the client and cannot act as a proxy for *www.example.com*. It sends back a TCP SYN-ACK packet to the client with source as the IP address of *www.example.com*. The client sends back a TCP ACK packet in order to complete the three-way TCP handshake and the TCP connection is fully established.
- The client sends an HTTP GET packet destined to *www.example.com*. The switch intercepts this packet and sends it for redirection handling. The HTTP application gateway prepares an HTML body and sends it back as the reply to the HTTP GET requested by the client. This HTML makes the client go to the default web-page of the switch, for example, *http://<Virtual-Server-IP>/login.html*.
- The client closes the TCP connection with the IP address, for example, www.example.com.
- If the client wants to go to virtual IP, the client tries to open a TCP connection with the virtual IP address of the switch. It sends a TCP SYN packet for virtual IP to the switch.
- The switch responds back with a TCP SYN-ACK and the client sends back a TCP ACK to the switch in order to complete the handshake.

- The client sends an HTTP GET for */login.html* destined to virtual IP in order to request for the login page.
- This request is allowed to the web server of the switch, and the server responds with the default login page. The client receives the login page in the browser window where the user can log in.

Disabling WPA, on page 3 Enabling Security on the WLAN, on page 4 Enabling a Parameter Map on the WLAN, on page 5 Enabling Authentication List on WLAN, on page 5 Configuring a Global WebAuth WLAN Parameter Map, on page 6 Configuring the WLAN, on page 7 Enabling IPv6 in Global Configuration Mode, on page 8 Verifying the Parameter Map, on page 9 Verifying Authentication List, on page 9

# **How to Configure IPv6 Web Authentication**

## **Disabling WPA**

#### **Before You Begin**

Disable 802.1x. A typical web authentication does not use Layer 2 security. Use this configuration to remove Layer 2 security.

#### **SUMMARY STEPS**

- 1. configure terminal
- 2. wlan test1 2 test1
- 3. no security wpa

#### **DETAILED STEPS**

|        | Command or Action                                     | Purpose                                  |
|--------|-------------------------------------------------------|------------------------------------------|
| Step 1 | configure terminal                                    | Enters the global configuration mode.    |
|        | Example:                                              |                                          |
|        | Switch# configure terminal                            |                                          |
| Step 2 | wlan test1 2 test1                                    | Creates a WLAN and assign an SSID to it. |
|        | <b>Example:</b><br>Switch(config)# wlan test1 2 test1 |                                          |

|        | Command or Action                                            | Purpose                            |
|--------|--------------------------------------------------------------|------------------------------------|
| Step 3 | no security wpa                                              | Disables the WPA support for Wlan. |
|        | <pre>Example:<br/>Switch(config-wlan)# no security wpa</pre> |                                    |

#### What to Do Next

Enable the following:

- Security Web Authentication.
- Parameter Local.
- Authentication List.

#### **Related Topics**

Web Authentication Process, on page 2

## **Enabling Security on the WLAN**

#### **SUMMARY STEPS**

- 1. parameter-map type web-auth global
- **2. virtual-ip ipv4** 192.0.2.1
- **3.** virtual-ip ipv6 2001:db8::24:2

#### **DETAILED STEPS**

|        | Command or Action                                                                               | Purpose                                              |
|--------|-------------------------------------------------------------------------------------------------|------------------------------------------------------|
| Step 1 | parameter-map type web-auth global                                                              | Applies the parameter map to all the web-auth wlans. |
|        | <pre>Example:<br/>Switch(config)# parameter-map type web-auth global</pre>                      |                                                      |
| Step 2 | virtual-ip ipv4 192.0.2.1                                                                       | Defines the virtual gateway IPv4 address.            |
|        | <pre>Example:<br/>Switch(config-params-parameter-map)# virtual-ip ipv4<br/>192.0.2.1</pre>      |                                                      |
| Step 3 | virtual-ip ipv6 2001:db8::24:2                                                                  | Defines the virtual gateway IPv6 address.            |
|        | <pre>Example:<br/>Switch(config-params-parameter-map)# virtual-ip ipv6<br/>2001:db8::24:2</pre> |                                                      |

Prerequisites for IPv6 Web Authentication, on page 1 Restrictions for IPv6 Web Authentication, on page 1 Web Authentication Process, on page 2

## **Enabling a Parameter Map on the WLAN**

#### **SUMMARY STEPS**

1. security web-auth parameter-map <mapname>

#### **DETAILED STEPS**

|        | Command or Action                                                                             | Purpose                                                              |
|--------|-----------------------------------------------------------------------------------------------|----------------------------------------------------------------------|
| Step 1 | security web-auth parameter-map <mapname></mapname>                                           | Enables web authentication for the wlan and creates a parameter map. |
|        | <pre>Example:<br/>Switch(config-wlan)# security web-auth parameter-map<br/>webparalocal</pre> |                                                                      |

#### **Related Topics**

Web Authentication Process, on page 2

## **Enabling Authentication List on WLAN**

#### **SUMMARY STEPS**

1. security web-auth authentication-list webauthlistlocal

#### **DETAILED STEPS**

|        | Command or Action                                              | Purpose                                                                              |
|--------|----------------------------------------------------------------|--------------------------------------------------------------------------------------|
| Step 1 | security web-auth authentication-list webauthlistlocal         | Enables web authentication for the wlan and creates a local web authentication list. |
|        | <pre>Example:<br/>Switch(config-wlan)# security web-auth</pre> |                                                                                      |

Web Authentication Process, on page 2

# **Configuring a Global WebAuth WLAN Parameter Map**

Use this example to configure a global web auth WLAN and add a parameter map to it.

#### **SUMMARY STEPS**

- 1. parameter-map type webauth global
- **2.** virtual-ip ipv6 2001:db8:4::1
- 3. ratelimit init-state-sessions 120
- 4. max-https-conns 70

#### **DETAILED STEPS**

|        | Command or Action                                                                                   | Purpose                                                                                                    |
|--------|----------------------------------------------------------------------------------------------------|----------------------------------------------------------------------------------------------------|
| Step 1 | parameter-map type webauth global                                                                   | Configures a global webauth and adds a parameter map to it.                                                        |
|        | <pre>Example:<br/>Switch (config)# parameter-map type webauth global</pre>                          |                                                                                                    |
| Step 2 | virtual-ip ipv6 2001:db8:4::1                                                                       | Defines a virtual gateway IP address that appears to the wireless clients for authentication.                      |
|        | <pre>Example:<br/>Switch (config-params-parameter-map)# virtual-ip<br/>ipv6 2001:db8:4::1</pre>     |                                                                                                    |
| Step 3 | ratelimit init-state-sessions 120                                                                   | Sets the global ratelimit to limit the bandwidth that the web clients can use on the switch to avoid over-flooding |
|        | <pre>Example:<br/>Switch (config-params-parameter-map)# ratelimit<br/>init-state-sessions 120</pre> | attacks.                                                                                                    |
| Step 4 | max-https-conns 70                                                                                  | Sets the maximum number of attempted http connections<br>on the switch to avoid over-flooding atatcks.             |
|        | <b>Example:</b><br>Switch (config-params-parameter-map)#<br>max-http-conns 70                       |                                                                                                    |

#### **Related Topics**

Web Authentication Process, on page 2 Configuring the WLAN, on page 7

## **Configuring the WLAN**

#### **Before You Begin**

- The WLAN must have a Vlan associated with it. By default, a new Wlan is always associated with Vlan 1, which can be changed as per the configuration requirements.
- Configure and enable the WLAN to *no shutdown*. By default, the Wlan is configured with the *shutdown* parameter and is disabled.

#### **SUMMARY STEPS**

- **1.** wlan *1*
- **2.** client vlan *interface ID*
- 3. security web-auth authentication list webauthlistlocal
- 4. security web-auth parameter-map global
- 5. no security wpa
- 6. no shutdown
- 7. end

#### **DETAILED STEPS**

|        | Command or Action                                                                                 | Purpose                                                           |
|--------|---------------------------------------------------------------------------------------------------|-------------------------------------------------------------------|
| Step 1 | wlan <i>l</i>                                                                                     | Creates a wlan and assign an SSID to it.                          |
|        | <b>Example:</b><br>Switch(config-wlan)# wlan 1 name vicweb ssid vicweb                            |                                                                   |
| Step 2 | client vlan interface ID                                                                          | Assigns the client to vlan interface.                             |
|        | <b>Example:</b><br>Switch(config-wlan)# client vlan VLAN0136                                      |                                                                   |
| Step 3 | security web-auth authentication list webauthlistlocal                                            | Configures web authentication for the wlan.                       |
|        | <b>Example:</b><br>Switch(config-wlan)# security web-auth<br>authentication-list webauthlistlocal |                                                                   |
| Step 4 | security web-auth parameter-map global                                                            | Configures the parameter map on the wlan.                         |
|        | <b>Example:</b><br>Switch(config-wlan)# security web-auth parameter-map<br>global                 |                                                                   |
| Step 5 | no security wpa                                                                                   | Configures the security policy for a wlan. This enables the wlan. |
|        | <b>Example:</b><br>Switch(config-wlan)# no security wpa                                           |                                                                   |

|        | Command or Action                                   | Purpose                                                                                                    |
|--------|-----------------------------------------------------|----------------------------------------------------------------------------------------------------|
| Step 6 | no shutdown                                         | Configures and enables the Wlan.                                                                                    |
|        | <b>Example:</b><br>Switch(config-wlan)# no shutdown |                                                                                                    |
| Step 7 | end<br>Example:                                     | Returns to privileged EXEC mode. Alternatively, you can also press <b>Ctrl-Z</b> to exit global configuration mode. |
|        | Switch(config)# end                                 |                                                                                                    |

Configuring a Global WebAuth WLAN Parameter Map, on page 6 Web Authentication Process, on page 2 Enabling IPv6 in Global Configuration Mode, on page 8

## **Enabling IPv6 in Global Configuration Mode**

Enable IPv6 in global configuration for web authentication.

#### **SUMMARY STEPS**

- 1. configure terminal
- 2. web-auth global
- 3. virtual IPv6

#### **DETAILED STEPS**

|        | Command or Action                                                                | Purpose                                                                                                    |
|--------|----------------------------------------------------------------------------------|----------------------------------------------------------------------------------------------------|
| Step 1 | configure terminal                                                               | Enters global configuration mode.                                                                          |
|        | Example:<br>Switch# configure terminal                                           |                                                                                                    |
| Step 2 | web-auth global                                                                  | Globally configures the parameter map type as web authentication.                                          |
|        | <pre>Example:<br/>Switch(config)# parameter-map type webauth<br/>global</pre>    |                                                                                                    |
| Step 3 | virtual IPv6                                                                     | Selects IPv6 as the virtaul IP for web authentication.NoteYou can also select IPv4 as the preferred IP for |
|        | <pre>Example:<br/>Switch(config-params-parameter-map)# virtual-ip<br/>ipv6</pre> | web authentication.                                                                                        |

Configuring the WLAN, on page 7 Web Authentication Process, on page 2 Verifying the Parameter Map, on page 9

# **Verifying IPv6 Web Authentication**

## **Verifying the Parameter Map**

Use the **show running configuration** command to verify the parameter map configured for Wlan.

#### **SUMMARY STEPS**

1. show running config

#### **DETAILED STEPS**

|        | Command or Action                            | Purpose                                                                                              |
|--------|----------------------------------------------|----------------------------------------------------------------------------------------------------|
| Step 1 | show running config                          | Displays the entire running configuration for the switch. Grep for parameter map to view the result. |
|        | <b>Example:</b><br>Switchshow running config |                                                                                                    |

```
wlan alpha 2 alpha
no security wpa
no security wpa akm dotlx
no security wpa wpa2
no security wpa wpa2 ciphers aes
security web-auth
security web-auth authentication-list webauthlistlocal
security web-auth parameter-map webparalocal
```

#### **Related Topics**

Enabling IPv6 in Global Configuration Mode, on page 8 Web Authentication Process, on page 2 Verifying Authentication List, on page 9

### **Verifying Authentication List**

Use the show running configuration command to verify the authentication list configured for the Wlan.

#### **SUMMARY STEPS**

- 1. show running configuration
- 2. end

#### **DETAILED STEPS**

|        | Command or Action                             | Purpose                                                                                                    |
|--------|-----------------------------------------------|----------------------------------------------------------------------------------------------------|
| Step 1 | show running configuration                    | Displays the Wlan configuration.                                                                                    |
|        |                                               | Switch# show running-config                                                                                         |
|        | <b>Example:</b><br>Switch#show running-config |                                                                                                    |
| Step 2 | end                                           | Returns to privileged EXEC mode. Alternatively, you can also press <b>Ctrl-Z</b> to exit global configuration mode. |
|        | <pre>Example: Switch(config)# end</pre>       |                                                                                                    |

#### **Related Topics**

Verifying the Parameter Map, on page 9 Web Authentication Process, on page 2

# **Additional References**

#### **Related Documents**

| Related Topic                    | Document Title                                           |
|----------------------------------|----------------------------------------------------------|
| IPv6 command reference           | IPv6 Command Reference (Catalyst 3650 Switches)          |
| Web Authentication configuration | Security Configuration Guide (Catalyst 3650<br>Switches) |

#### **Error Message Decoder**

| Description                                                                                                    | Link                                                             |
|----------------------------------------------------------------------------------------------------|------------------------------------------------------------------|
| To help you research and resolve system error<br>messages in this release, use the Error Message<br>Decoder tool. | https://www.cisco.com/cgi-bin/Support/Errordecoder/<br>index.cgi |

#### MIBs

| МІВ                                  | MIBs Link                                                                                                    |
|--------------------------------------|----------------------------------------------------------------------------------------------------|
| All supported MIBs for this release. | To locate and download MIBs for selected platforms,<br>Cisco IOS releases, and feature sets, use Cisco MIB<br>Locator found at the following URL:<br>http://www.cisco.com/go/mibs |

#### **Technical Assistance**

| Description                                                                                                    | Link                         |
|----------------------------------------------------------------------------------------------------|------------------------------|
| The Cisco Support website provides extensive online<br>resources, including documentation and tools for<br>troubleshooting and resolving technical issues with<br>Cisco products and technologies.                                                                      | http://www.cisco.com/support |
| To receive security and technical information about<br>your products, you can subscribe to various services,<br>such as the Product Alert Tool (accessed from Field<br>Notices), the Cisco Technical Services Newsletter,<br>and Really Simple Syndication (RSS) Feeds. |                              |
| Access to most tools on the Cisco Support website requires a Cisco.com user ID and password.                                                                                                    |                              |

# **Feature Information for IPv6 Web Authentication**

This table lists the features in this module and provides links to specific configuration information:

| Feature                               | Release            | Modification                 |
|---------------------------------------|--------------------|------------------------------|
| IPv6 Web Authentication Functionality | Cisco IOS XE 3.3SE | This feature was introduced. |